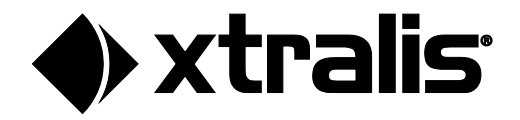

# FAAST FLEX™ ASPIRE PIPE NETWORK DESIGN INSTRUCTIONS

August 2022 Doc. No. 37296\_00

#### **Intellectual Property and Copyright**

THIS DOCUMENT CONTAINS PROPRIETARY INFORMATION OF HONEYWELL INTERNATIONAL INC. AND/OR ITS SUBSIDIARIES ("HONEYWELL"), AND CONTAINS HONEYWELL TRADE SECRETS. NEITHER THIS DOCUMENT NOR THE INFORMATION CONTAINED HEREIN SHALL BE REPRODUCED, USED, DISTRIBUTED OR DISCLOSED TO OTHERS WITHOUT THE WRITTEN CONSENT OF HONEYWELL. NOTHING CONTAINED HEREIN SHALL BE CONSTRUED AS CONFERRING BY IMPLICATION, ESTOPPEL, OR OTHERWISE ANY LICENSE TO ANY PATENT, TRADEMARK, COPYRIGHT OR OTHER INTELLECTUAL PROPERTY RIGHT OF HONEYWELL OR ANY THIRD PARTY. © Honeywell 2022.

#### Disclaimer

The contents of this document is provided on an "as is" basis. No representation or warranty (either express or implied) is made as to the completeness, accuracy or reliability of the contents of this document. The manufacturer reserves the right to change designs or specifications without obligation and without further notice. Except as otherwise provided, all warranties, express or implied, including without limitation any implied warranties of merchantability and fitness for a particular purpose are expressly excluded.

#### **General Warning**

This product must only be installed, configured and used strictly in accordance with the General Terms and Conditions, User Manual and product documents available from Xtralis. All proper health and safety precautions must be taken during the installation, commissioning and maintenance of the product. The system should not be connected to a power source until all the components have been installed. Proper safety precautions must be taken during tests and maintenance of the products when these are still connected to the power source. Failure to do so or tampering with the electronics inside the products can result in an electric shock causing injury or death and may cause equipment damage. Xtralis is not responsible and cannot be held accountable for any liability that may arise due to improper use of the equipment and/or failure to take proper precautions. Only persons trained through an Xtralis accredited training course can install, test and maintain the system.

#### Liability

You agree to install, configure and use the products strictly in accordance with the User Manual and product documents available from Xtralis.

Xtralis is not liable to you or any other person for incidental, indirect, or consequential loss, expense or damages of any kind including without limitation, loss of business, loss of profits or loss of data arising out of your use of the products. Without limiting this general disclaimer the following specific warnings and disclaimers also apply:

#### **Fitness for Purpose**

You agree that you have been provided with a reasonable opportunity to appraise the products and have made your own independent assessment of the fitness or suitability of the products for your purpose. You acknowledge that you have not relied on any oral or written information, representation or advice given by or on behalf of Xtralis or its representatives.

#### **Total Liability**

To the fullest extent permitted by law that any limitation or exclusion cannot apply, the total liability of Xtralis in relation to the products is limited to:

(i) in the case of services, the cost of having the services supplied again; or

(ii) in the case of goods, the lowest cost of replacing the goods, acquiring equivalent goods or having the goods repaired. **Indemnification** 

You agree to fully indemnify and hold Xtralis harmless for any claim, cost, demand or damage (including legal costs on a full indemnity basis) incurred or which may be incurred arising from your use of the products.

#### Miscellaneous

If any provision outlined above is found to be invalid or unenforceable by a court of law, such invalidity or unenforceability will not affect the remainder which will continue in full force and effect. All rights not expressly granted are reserved.

#### **Document Conventions**

The following typographic conventions are used in this document.

| Convention | Description                                                                                                    |
|------------|----------------------------------------------------------------------------------------------------|
| Bold       | Used to denote: emphasis<br>Used for names of menus, menu options, toolbar buttons                              |
| Italics    | Used to denote: references to other parts of this document or other documents. Used for the result of an action |

#### **Contact Us**

| UK and Europe             | +44 1442 242 330 |  |  |  |  |
|---------------------------|------------------|--|--|--|--|
| The Americas              | +1 800 229 4434  |  |  |  |  |
| Middle East               | +962 6 588 5622  |  |  |  |  |
| Asia                      | +86 21 8038 7825 |  |  |  |  |
| Australia and New Zealand | +61 3 9936 7000  |  |  |  |  |
| www.xtralis.com           |                  |  |  |  |  |

### Contents

| 1 ASPIRE Software |      |                                               |    |  |  |
|-------------------|------|-----------------------------------------------|----|--|--|
|                   | 1.1  | System Balance                                | 1  |  |  |
|                   | 1.2  | Preferences                                   | 2  |  |  |
|                   | 1.3  | Interface                                     | 3  |  |  |
|                   |      | 1.3.1 Standard Interface                      | 4  |  |  |
|                   |      | 1.3.2 Advanced Interface                      | 7  |  |  |
| 2                 | Crea | ate a New Project                             | 11 |  |  |
| 3                 | Pipe | e Wizard                                      |    |  |  |
|                   | 3.1  | Pipe Network Choice                           |    |  |  |
|                   | 3.2  | The Simple Pipe Screen of the Pipe Wizard     |    |  |  |
|                   | 3.3  | The Pipe Properties Screen of the Pipe Wizard | 14 |  |  |
|                   | 3.4  | The Pipe View                                 | 15 |  |  |
| 4                 | Calc | culate Results                                |    |  |  |

# 1 ASPIRE Software

The performance of an aspirating smoke detection system is dependent on the design of the pipe network used to transport air back to the smoke detector.

FAAST FLEX ASPIRE is a Windows<sup>®</sup>-based application that aids the specification and design of pipe networks for FAAST FLEX air sampling smoke detectors.

ASPIRE is a calculation tool used to ensure optimum design of FAAST FLEX aspirating smoke detection pipe networks.

The below parameters must comply with local standards:

- Transport time
- Balance
- Sampling Point Sensitivity
- Sampling Point Pressures

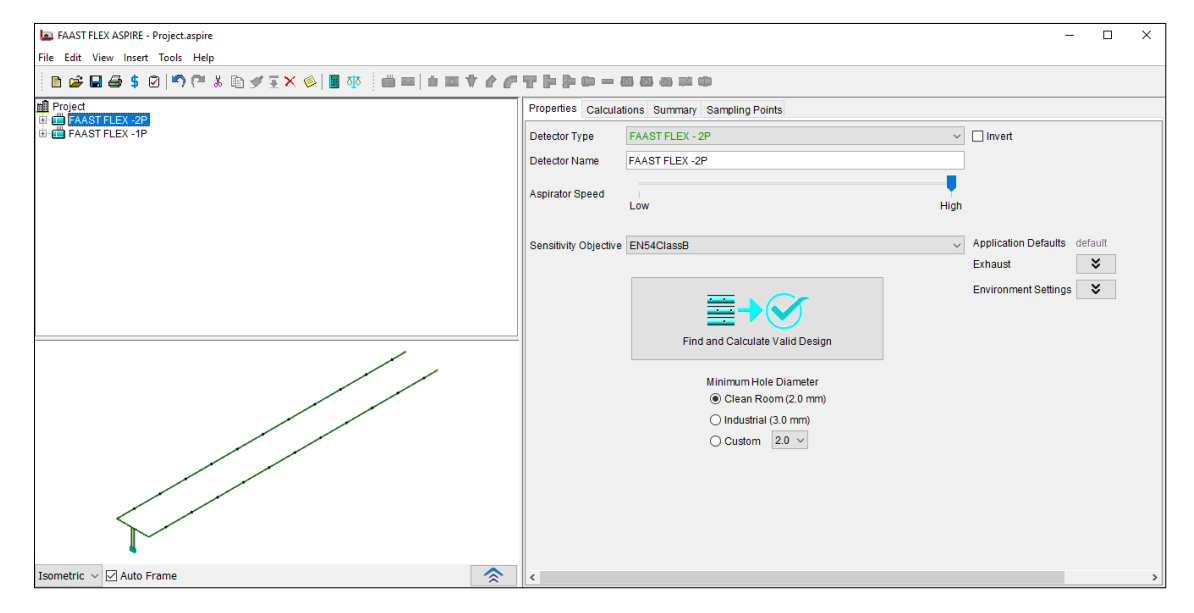

Figure 1: The ASPIRE Interface

### 1.1 System Balance

Balance is the relationship between the lowest and highest flow expressed as a percentage.

It is recommended to have a balance close to 100% if possible, while the ideal minimum is 70%.

| FLOW LOWEST FLOW %   BALANCE HIGHEST FLOW %   TARGET BALANCE >= 70% |      |      |      |      | В    | ALANG | ce 🧲 | $\frac{4.}{6.}$ | 7_5 X 100 = 72% |      |      |      |
|---------------------------------------------------------------------|------|------|------|------|------|-------|------|-----------------|-----------------|------|------|------|
| 4.7%                                                                | 4.8% | 4.9% | 5.0% | 5.1% | 5.2% | 5.4%  | 5.5% | 5.7%            | 5.8%            | 6.0% | 6.2% | 6.5% |

Figure 2: System Balance

### 1.2 Preferences

To set your preferences for ASPIRE, follow these steps:

1. Start ASPIRE, click Tools, and Preferences. The below window appears:

| Edit Preferences                |                                                      | ×      |
|---------------------------------|------------------------------------------------------|--------|
| System Project Defaults General |                                                      |        |
|                                 |                                                      |        |
|                                 |                                                      |        |
|                                 |                                                      |        |
| Dia a Data Calladian            | <b>F</b>                                             | 1      |
| Pipe Parts Collection           | Europe                                               | J ~    |
| Units                           | Metric                                               | $\sim$ |
| Language                        | 🚟 English                                            | $\sim$ |
|                                 |                                                      |        |
|                                 |                                                      |        |
|                                 |                                                      |        |
|                                 |                                                      |        |
| Note: changes to any of         | these fields will cause FAAST FLEX Aspire to restart |        |
|                                 |                                                      |        |
| S                               | ave Close Help                                       |        |
|                                 |                                                      |        |

Figure 3: System Preferences

The preferences include three tabs: System, Project Defaults and General.

- 2. Select the System preferences you want:
  - Pipe Parts Collection (or region)
    - Units
    - Language
- 3. Select the **Project Defaults** to configure the following parameters:

| 🔄 Edit Preference | :5                                             | ×      |
|-------------------|------------------------------------------------|--------|
| System Project    | Defaults General                               |        |
|                   |                                                |        |
|                   |                                                |        |
| Interface         | Standard                                       | $\sim$ |
| Enforced Limit    | EN54-20                                        | $\sim$ |
| Altitude          | 0.0                                            | m      |
| Hole Sizes        | 2.0; 2.5; 3.0; 3.5; 4.0; 4.5; 5.0; 6.0         | mm     |
| Installer         |                                                |        |
| Calculated By     |                                                |        |
|                   |                                                |        |
|                   |                                                |        |
|                   | These settings will be applied to new projects |        |
|                   | Save Close Help                                |        |

Figure 4: Project Defaults Preferences

- Interface: Standard or Advanced. Refer to Section 1.3 Interface for more details.
- Enforced Limit: Custom or EN54-20
- Altitude
- Hole Sizes
- Installer
- Calculated By
- 4. Select the General to configure general parameters, such as: saving options for your projects.

| Edit Preferences                             |                                                  | × |
|----------------------------------------------|--------------------------------------------------|---|
| System Project Defaults General              |                                                  |   |
|                                              |                                                  |   |
| Auto-save enabled                            |                                                  |   |
| Auto-save period (minutes)                   | 5                                                |   |
| Keep the last auto-saved version             |                                                  |   |
| Auto-Save Location                           | C:\ProgramData\Xtralis\FAAST FLEX Aspire\ Browse |   |
| Calculate flows on loading file              |                                                  |   |
| Show capillary relative direction            |                                                  |   |
| Save reports in project file folder          |                                                  |   |
| Tooltip delay (ms)                           | 4000                                             |   |
| Use Tick (instead of cross) in reports       |                                                  |   |
| Warn when loading file from different region |                                                  |   |
| Warn before deleting Detector                |                                                  |   |
| Save                                         | Close Help                                       |   |

Figure 5: General Preferences

5. Click Save. Changing any of the settings on this tab will require ASPIRE to be restarted to take effect.

### 1.3 Interface

ASPIRE has two Interfaces: Standard and Advanced.

The Standard Interface is easy to use and applicable to most applications. The Advanced Interface should be used if the application requires one of the following:

- The aggregation of the smoke from multiple holes to make them act like one super hole
- The grouping of holes into separate groups, where each group uses a different sensitivity from the other

| FAAST FLEX ASPIRE - New Project  |                |                                         |    | - | × |
|----------------------------------|----------------|-----------------------------------------|----|---|---|
| File Edit View Insert Tools Help |                |                                         |    |   |   |
|                                  | া হাই 🛄 📰      | = + / / / + + = = = = = = = = = = = = = |    |   |   |
| New Project                      | Project        | New Project                             |    |   |   |
|                                  |                |                                         |    |   |   |
|                                  | Site Address   |                                         |    |   |   |
|                                  |                |                                         |    |   |   |
|                                  | Contact        |                                         |    |   |   |
|                                  | Installer      |                                         |    |   |   |
|                                  | Calculated By  |                                         |    |   |   |
|                                  | Date           | 8/2/22                                  |    |   |   |
|                                  | Pipe Type      | Europe ~                                |    |   |   |
|                                  | Units          | Metric $\checkmark$                     |    |   |   |
|                                  | Altitude       | 0.0                                     | m  |   |   |
|                                  | Hole Sizes     | 2.0; 2.5; 3.0; 3.5; 4.0; 4.5; 5.0; 6.0  | mm |   |   |
|                                  | Enforced Limit | EN54-20 ~                               | _  |   |   |
|                                  | Interface      | Standard ~                              | ר  |   |   |
|                                  |                | Standard<br>Advanced                    | J  |   |   |
|                                  |                |                                         |    |   |   |
|                                  |                |                                         |    |   |   |
| Isometric 🗸 🗌 😞                  |                |                                         |    |   |   |

Figure 6: Choosing the Interface

#### 1.3.1 Standard Interface

The Standard Interface appears by default when you start ASPIRE.

| FAAST FLEX ASPIRE - New Project.aspire |                       |                                                                                                    |                              |
|----------------------------------------|-----------------------|----------------------------------------------------------------------------------------------------|------------------------------|
| File Edit View Insert Tools Help       |                       |                                                                                                    |                              |
| 📄 🖆 🖬 😂 💲 🖄 🖙 🎮 🐇 🗈 🖋 🗄 X 🤌            | 🔳 🕸   🛲               | *****                                                                                                    |                              |
| New Project                            | Properties 😵 Cal      | culations 🛕 Summary 🛕 Sampling Points                                                                                           |                              |
|                                        | Detector Type         | FAAST FLEX - 1P ~                                                                                                    | Invert                       |
|                                        |                       |                                                                                                    |                              |
|                                        | Aspirator Speed       | Low High                                                                                                    |                              |
|                                        | Sensitivity Objective | EN54ClassB ~                                                                                                    | Application Defaults default |
|                                        |                       |                                                                                                    | Exhaust 💙                    |
| Isometric V 🗹 Auto Frame               |                       | Find and Calculate Valid Design<br>Minimum Hole Diameter<br>(e) Clean Room (2.0 mm)<br>() Industrial (3.0 mm)<br>() Custom 20 v | Environment Settings         |

Figure 7: Standard Interface

Through this interface you can manage these functions:

- Properties
- Calculations
- Summary
- Sampling Point

#### 1.3.1.1 Properties

The properties Tab allows you to enter the detector derails such as: Detector Type, Detector Name, Aspirator Speed, Sensitivity Objective, ...etc.

| Properties 😵 Calc     | culations 🛕 Summary 🛕 Sampling Points |                      |         |
|-----------------------|---------------------------------------|----------------------|---------|
| Detector Type         | FAAST FLEX - 1P 🗸                     | Invert               |         |
| Detector Name         | [The Detector]                        |                      |         |
| Aspirator Speed       | Low High                              |                      |         |
| Sensitivity Objective | EN54ClassB ~                          | Application Defaults | default |
|                       |                                       | Exhaust              | ×       |
|                       | ≣→∽                                   | Environment Settings | ×       |
|                       | Find and Calculate Valid Design       |                      |         |
|                       | Minimum Hole Diameter                 |                      |         |
|                       | Olean Room (2.0 mm)                   |                      |         |
|                       | O Industrial (3.0 mm)                 |                      |         |
|                       | ○ Custom 2.0 ~                        |                      |         |

Figure 8: Properties Tab

- Detector Type: This list allows you to select the type of detector for your customer site.
- Detector Name: This field displays the name of the detector you have selected.
- **Aspirator Speed:** Some detector models allow you to adjust the aspirator speed. Increasing the aspirator speed will normally reduce the transport time for smoke samples reaching the detector.
- Sensitivity Objective: EN54 Class A, EN54 Class B or EN54 Class C.

#### 1.3.1.2 Calculations

The Calculations tab shows you the results of your calculated pipe network design and the status of its validity.

| Properties Calculation                 | ons Summar  | y Sampling Points  |                                  |   |
|----------------------------------------|-------------|--------------------|----------------------------------|---|
| Sensitivity Objective                  | EN54Class   | B ~                | oto Balance                      |   |
|                                        |             |                    | Minimum Hole 2.0 mm (Clean Room) | ¥ |
|                                        | Action      | Fire 1             | 0%                               |   |
| Recommended<br>Thresholds (%/m)        | 0.046       | 0.046              | A valid solution was found       |   |
| Smoke at least<br>sensitive hole (%/m) | 0.750       | 0.750              |                                  |   |
| Balance(%)                             | Target      | Achieved           |                                  |   |
| Use default target 🗹                   | 70          | 85                 |                                  |   |
| Endcap Usage                           | Create a Ba | alanced Design 🗸 🗸 |                                  |   |
|                                        | Limit       | Max                |                                  |   |
| Transport Time (sec)                   | 90          | 53                 |                                  |   |
| Extra Constraints                      | ×           | ]                  |                                  |   |
|                                        |             |                    |                                  |   |
|                                        |             |                    |                                  |   |
|                                        |             |                    |                                  |   |
|                                        |             |                    |                                  |   |
|                                        |             |                    |                                  |   |
|                                        |             |                    |                                  |   |
|                                        |             |                    |                                  |   |
|                                        |             |                    |                                  |   |
|                                        |             |                    |                                  |   |
|                                        |             |                    |                                  |   |
|                                        |             |                    |                                  |   |

Figure 9: Calculations Tab

This window also shows:

- Sensitivity objective
- Recommended thresholds and smoke at least sensitive hole
- Target balance and achieved
- Maximum and limit transport time in second
- Extra constraints which have minimum hole flow rate and target suction pressure

#### 1.3.1.3 Summary

The Pipe Summary Tab displays the current pipe configuration. This tab gives a summary of the pipe network connected to the detector. As extra pipes are added you will need to select **Calculate** to update these details. Some figures, such as the distance between holes, may vary. When this occurs the range of distances will be displayed instead of a figure. Select the pipe in the tree view to see the details.

| Properties Calculations S |        | Sur     | mmary | Sampl | ing Points |            |      |
|---------------------------|--------|---------|-------|-------|------------|------------|------|
|                           |        | [New Pi | ipe]  | Exh   | aust       | [The Detec | tor] |
| Pipe L                    | ength  | 3       | 86.0  |       | 0.0        | 3          | 6.0  |
| First Po                  | sition | 8.      | 0 m   |       |            | 8.         | 0 m  |
| Number of                 | Sam    |         | 8     |       |            |            | 8    |
| Hole Sp                   | acing  | 4.0 m   |       |       |            | 4.0 m      |      |
| Pipe Interna              | al Di  | 21.0 mm |       | 21.0  |            | 21.0       | mm   |
| Capillary In              | itern  | 8.0 mm  |       |       |            | 8.0        | mm   |
| End Vent D                | )iam   | 3.0 mm  |       |       |            | 3.0        | mm   |
| Ambient Pressure          |        |         | 0     |       |            |            |      |
| Maximum Trans             |        | 53 sec  |       |       |            | 53         | sec  |
| Sector Pressure           |        |         | 146   |       | 0          |            |      |
| Tota                      | I Flow | 3       | 31.9  |       | 31.9       | 3          | 1.9  |

#### Figure 10: Summary Tab

- Pipe Length: The total length of pipe connected to the detector.
- **First Position:** The distance from the detector to the first hole.
- Number of Sample Points: Total number of sample holes for the pipe.
- Hole Spacing: Distance between holes.
- Pipe Internal Diameter: The ID (Internal Diameter) of the pipe.
- Capillary Internal Diameter: The ID (Internal Diameter) of any capillaries.
- End Vent Diameter: The size of the hole in the endcap.
- **Ambient Pressure:** The relative difference in suction pressure between the location of the sample point and the location of the detector exhaust (ignoring height effects). If the detector exhausts air back into the same area it samples, the ambient pressure should be set to zero (0) Pa.
- **Maximum Transport Time:** The maximum calculated transport time for an air sample to travel from a sample point to the detector.
- Sector Pressure: The suction pressure for each pipe at the detector.
- Total Flow: The amount of air collected by each pipe.

#### 1.3.1.4 Sampling Point

Sampling Points tab shows Sensitivity, Pressure, Transport Time, Hole diameter, Flow, Flow%, Dilution for each sample hole.

| Properties Calculations Summary Sampling Points |                       |                     |          |                   |                  |      |       |          |                  |                |
|-------------------------------------------------|-----------------------|---------------------|----------|-------------------|------------------|------|-------|----------|------------------|----------------|
|                                                 | Action<br>Sensitivity | Fire<br>Sensitivity | Pressure | Transport<br>Time | Hole<br>Diameter | Flow | Flow% | Dilution | Tube<br>Diameter | Tube<br>Length |
| 1:Section0-1                                    | 0.339                 | 0.339               | 123      | 16                | 3.0              | 4.3  | 13.6  | 7        |                  |                |
| 1:Section0-2                                    | 0.352                 | 0.352               | 114      | 18                | 3.0              | 4.2  | 13.1  | 8        |                  |                |
| 1:Section0-3                                    | 0.373                 | 0.373               | 78       | 21                | 3.0              | 3.9  | 12.3  | 8        | 8.0              | 2.00           |
| 1:Section0-4                                    | 0.384                 | 0.384               | 73       | 24                | 3.0              | 3.8  | 12.0  | 8        | 8.0              | 2.00           |
| 1:Section0-5                                    | 0.394                 | 0.394               | 70       | 28                | 3.0              | 3.7  | 11.7  | 9        | 8.0              | 2.00           |
| 1:Section0-6                                    | 0.387                 | 0.387               | 94       | 32                | 3.0              | 3.8  | 11.9  | 8        |                  |                |
| 1:Section0-7                                    | 0.392                 | 0.392               | 92       | 40                | 3.0              | 3.8  | 11.7  | 9        |                  |                |
| 1:Section0-8                                    | 0.335                 | 0.335               | 91       | 53                | 3.0              | 4.4  | 13.7  | 7        |                  |                |

Figure 11: Sampling Point Tab

#### 1.3.2 Advanced Interface

The Advanced interface appears as shown below.

| New Project | General Summary      | General Summary Group Details Sampling Point Sensitivity |                         |         |       |  |  |  |  |  |
|-------------|----------------------|----------------------------------------------------------|-------------------------|---------|-------|--|--|--|--|--|
| [New Pipe]  | Detector Type        | FAAST FLEX - 1P                                          | Fire Threshold          | 0.046 ~ | %/m   |  |  |  |  |  |
|             | Detector Name        | [The Detector]                                           | Air Temperature         | 20.0    | °C    |  |  |  |  |  |
|             | Endcap Usage         | Create a Balanced Design                                 | Relative Altitude       | 0.0     | m     |  |  |  |  |  |
|             | EN54-20 Limit        | Class B                                                  | Absolute Pressure       | 1013    | hPa   |  |  |  |  |  |
|             | Application Defaults | default                                                  | Total Pipe Length       | 36.0    | m     |  |  |  |  |  |
|             |                      |                                                          | Number Of Sample Points | 8       |       |  |  |  |  |  |
|             |                      |                                                          | Maximum Allowed TT      | 90      | sec   |  |  |  |  |  |
|             |                      |                                                          | Minimum Hole Flow Rate  | 2.0     | 1/min |  |  |  |  |  |
|             |                      |                                                          | Exhaust Length          | 0.0     | m     |  |  |  |  |  |
|             |                      |                                                          | Exhaust Diameter        | 21.0    | mm    |  |  |  |  |  |
|             |                      |                                                          | Exhaust Pressure Drop   | 0       | Pa    |  |  |  |  |  |
| /           | -                    |                                                          | Invert                  |         |       |  |  |  |  |  |
|             | Low                  |                                                          |                         | High    |       |  |  |  |  |  |
| 5           |                      |                                                          |                         |         |       |  |  |  |  |  |

Figure 12: Advanced Interface

The advanced interface includes the below functions:

- General
- Summary
- Group Details
- Sampling Point Sensitivity

#### 1.3.2.1 General

The General tab of the Detector View is shown in the window below:

| General Summary C    | Group Details Sampling Point Sensitivity |        |                         |                |       |
|----------------------|------------------------------------------|--------|-------------------------|----------------|-------|
| Detector Type        | FAAST FLEX - 1P                          | ~      | Fire Threshold          | 0.046 🗸        | %/m   |
| Detector Name        | [The Detector]                           |        | Air Temperature         | 0.046<br>0.098 | °C    |
| Endcap Usage         | Create a Balanced Design                 | $\sim$ | Relative Altitude       | 0.328<br>0.0   | m     |
| EN54-20 Limit        | Class B                                  | $\sim$ | Absolute Pressure       | 1013           | hPa   |
| Application Defaults | default                                  |        | Total Pipe Length       | 36.0           | m     |
|                      |                                          |        | Number Of Sample Points | 8              |       |
|                      |                                          |        | Maximum Allowed TT      | 90             | sec   |
|                      |                                          |        | Minimum Hole Flow Rate  | 2.0            | I/min |
|                      |                                          |        | Exhaust Length          | 0.0            | m     |
|                      |                                          |        | Exhaust Diameter        | 21.0           | mm    |
|                      |                                          |        | Exhaust Pressure Drop   | 0              | Ра    |
|                      |                                          |        | Invert                  |                |       |
|                      |                                          |        |                         |                |       |
| Low                  |                                          |        |                         | High           |       |
|                      |                                          |        |                         |                |       |

Figure 13: Group Details Tab

- Detector Type: This list allows you to select the type of detector for site.
- Detector Name: This field displays the name of the detector you have selected.

- **Aspirator Speed:** Increasing the aspirator speed will normally reduce the transport time for smoke samples reaching the detector.
- Endcap Usage: Endcap usage determines how you wish to use endcaps.
- **Create a balanced design:** This increases the sensitivity of detection for each hole as more air comes into the pipe network through sample holes rather than the endcap vent. By default, 3mm holes are used.
- Use endcaps to reduce transport time: This option increases the hole sizes in the endcaps so that the air from the sample holes is transported faster to the detector. By default, 4mm holes will be used.
- Apply EN54-20 Limit
- **Application:** If you find that you are regularly creating a similar type of site from the factory defaults, you should consider creating your own sets of defaults to allow you to design sites more consistently and faster.
- **Fire Threshold:** The amount of smoke required at the detector to activate the fire alarm (Fire 1).
- **Temperature:** The expected average temperature of the air being sampled by the detector. Temperature affects the viscosity and density of air, hotter air travels faster.
- Relative Altitude: The relative offset of this detector from the altitude specified for the project.
- **Absolute Pressure:** The expected average air pressure at the detector based on the sum of the project altitude and the detector's relative altitude. Air pressure affects the transport time.
- System Flowrate: The amount of air collected by the detector per minute.
- **Total Pipe Length:** This is the total length of all pipes connected to the detector. If this number is red you will need to decrease the size of the pipe network for the detector to work effectively. Alternatively, you can select a different Detector Type as another model may be able to support your proposed pipe network.
- **Number of sample points:** All detector types have an upper limit on the number of sample points that can be effectively used. Having too many sample points connected to a detector will reduce the sucking pressure to an unacceptable lower limit that may compromise detection.
- **Maximum Transport Time:** This is the maximum acceptable amount of time for a smoke sample to travel from a sample hole to the detector.
- **Minimum Hole Flow Rate:** This is the minimum acceptable amount of air to be sampled by each hole per minute.
- Exhaust Length: The total length of exhaust pipe.
- Exhaust Diameter: The diameter of the exhaust pipe.
- Exhaust Pressure Drop: Calculated estimate of the pressure drop across the exhaust.
- **Inverted Detector:** For some sites, it may be most practical to install the detector in an inverted (upside-down) position. Check this box if the detector will be inverted.

#### 1.3.2.2 Summary

The summary window is similar in both Standard and Advanced interfaces. Refer to section 1.3.1.1 for more information.

#### 1.3.2.3 Group Details

The Group Details tab is used to create groups of sampling holes that work together to simulate a large, more sensitive sampling point.

| General Summary Group De      | tails Samplin | g Poin | t Sensitivity | 1                 |                  |                 |              |                          |   |
|-------------------------------|---------------|--------|---------------|-------------------|------------------|-----------------|--------------|--------------------------|---|
|                               |               |        |               | Add               | Delete           | Rename          | Endcap Usage | Create a Balanced Design | ~ |
|                               | Hole          | Flow   | Pressure      | Transport<br>Time | Hole<br>Diameter | [Default Group] |              |                          |   |
| Aggregate smoke from ho       | les           |        |               |                   |                  |                 |              |                          |   |
| Group T                       | /pe           |        |               |                   |                  |                 |              |                          |   |
| Max Target Aggregate Sensiti  | vity          |        |               |                   |                  | 20.000          |              |                          |   |
| Min Target Aggregate Sensiti  | vity          | 1      |               |                   |                  | 0.005           |              |                          |   |
| Contribution ratio            | (%)           |        |               |                   |                  | 100             |              |                          |   |
| Applied Max Aggregate Sensiti | vity          |        |               |                   |                  | 20.000          |              |                          |   |
| Applied Min Aggregate Sensiti | vity          |        |               |                   |                  | 0.005           |              |                          |   |
| Target Suction Press          | ure           |        |               |                   |                  | 23              |              |                          |   |
| Target Bala                   | nce           |        |               |                   |                  | 70              |              |                          |   |
| Exclude from Autobala         | nce           |        |               |                   |                  |                 |              |                          |   |
| 1:Section                     | 0-1 0.339     | 4.3    | 123           | 16                | 3.0              | ۲               |              |                          |   |
| 1:Section                     | 0-2 0.352     | 4.2    | 114           | 18                | 3.0              | ۲               |              |                          |   |
| 1:Section                     | 0-3 0.373     | 3.9    | 78            | 21                | 3.0              | ۲               |              |                          |   |
| 1:Section                     | 0-4 0.384     | 3.8    | 73            | 24                | 3.0              | ۲               |              |                          |   |
| 1:Section                     | 0-5 0.394     | 3.7    | 70            | 28                | 3.0              | ۲               |              |                          |   |
| 1:Section                     | 0-6 0.387     | 3.8    | 94            | 32                | 3.0              | ۲               |              |                          |   |
| 1:Section                     | 0-7 0.392     | 3.8    | 92            | 40                | 3.0              | ۲               |              |                          |   |
| 1:Section                     | 0-8 0.335     | 4.4    | 91            | 53                | 3.0              | ۲               |              |                          |   |
| Number of ho                  | les           |        |               |                   |                  | 8               |              |                          |   |
| Flow Share                    | (%)           |        |               |                   |                  | 100             |              |                          |   |
| Aggregate Sensiti             | vity          |        |               |                   |                  | 0.046           |              |                          |   |
| Balance                       | (%)           |        |               |                   |                  | 85              |              |                          |   |
| Suction pressure (le          | ast)          |        |               |                   |                  | 70              |              |                          |   |

Figure 14: Group Details Tab

- Group Type: Allows the group settings to be set to a standard group type.
- Max Target Aggregate Sensitivity: The upper limit of smoke detection for the group of holes.
- Min Target Aggregate Sensitivity: The lower limit of smoke detection for the group of holes.
- **Contribution ratio (%):** The proportion of sampling points within the group that would be expected to sense a fire event. For example, in a large room the smoke from a fire event at one end of the room may only reach half of the sample points. In this case the Contribution Ratio would be set to 50%.
- **Applied Max Aggregate Sensitivity:** The upper limit of smoke detection that is applied to this group. It is the Max Target Aggregate Sensitivity \* Contribution Ratio.
- **Applied Min Aggregate Sensitivity:** The lower limit of smoke detection that is applied to this group. It is the Min Target Aggregate Sensitivity \* Contribution Ratio.
- Target Suction Pressure: The lower limit of suction pressure for holes in the group.
- Target Balance: The least acceptable balance for the group of holes.
- **Exclude from AutoBalance:** The option allows you to protect your settings from being altered when the AutoBalance function is run.
- **Pipe/Section:** The details for each sample point in the pipe network. Click the radio button for each hole to collect them into groups. Holes can be moved from one group to another by selecting the radio button in the other group.
- Number of holes: Count of the number of sample points. (Ignores blocked or open endcaps).
- Flow Share (%): The proportion of the detector's flow in this group.
- **Aggregate Sensitivity:** Is defined for a group of holes. It is the uniform smoke level required at each hole (with clean air at all others outside the group) to produce a fire alarm at the detector.
- **Balance:** The lower limit of balance expected for the group of holes. This value is usually set to 70% or higher because the holes in the group should have similar characteristics.
- Suction Pressure (least): The lower limit of suction pressure (in Pa) for the sample hole.

#### 1.3.2.4 Sampling Point Sensitivity

The Sampling Point Sensitivity tab is shown in the window below:

| General Summary Grou    | up Details Samplin | g Point Sensitivity |         |
|-------------------------|--------------------|---------------------|---------|
|                         | Action             |                     | Fire    |
| Display Threshold       | $\checkmark$       |                     |         |
| Alarm Threshold Setting | 0.046              |                     | 0.046   |
| EN54-20 Limit           | Class B            |                     | Class B |
| Target Hole Sensitivity | 0.750              |                     | 0.750   |
| Maximum Transport Time  | 90                 |                     | 90      |
| (1:Section0-1)          | 0.339              |                     | 0.339   |
| ( 1:Section0-2 )        | 0.352              |                     | 0.352   |
| (1:Section0-3)          | 0.373              |                     | 0.373   |
| (1:Section0-4)          | 0.384              |                     | 0.384   |
| (1:Section0-5)          | 0.394              |                     | 0.394   |
| (1:Section0-6)          | 0.387              |                     | 0.387   |
| (1:Section0-7)          | 0.392              |                     | 0.392   |
| (1:Section0-8)          | 0.335              |                     | 0.335   |

Figure 15: Sampling Point Sensitivity Tab

This window allows you to set up the Sensitivity Levels you prefer for the pipe network design.

#### **Sensitivity Levels**

FAAST FLEX can be configured in field to work with three different sensitivity levels:

- High (default): 0.046 %obs/m
- Medium: 0.098 %obs/m
- Low: 0.328 %obs/m

| General Summary G     | roup Details | Samplin | g Point Sensitivity |      |       |
|-----------------------|--------------|---------|---------------------|------|-------|
|                       | Act          | ion     |                     | Fire |       |
| Display Thresho       | ld 🗸         |         |                     |      |       |
| Alarm Threshold Setti | ng           | 0.04    | 0.046               |      | ~     |
| EN54-20 Lir           | nit          | Class I | 0.046               |      |       |
| Target Hole Sensitiv  | ity          | 0.75    | 0.098               |      |       |
| Maximum Transport Tir | ne           | 9       | 0.328               |      |       |
| ( 1:Section0-         | 1)           | 0.339   |                     |      | 0.339 |
| ( 1:Section0-         | 2)           | 0.352   |                     |      | 0.352 |
| (1:Section0-          | 3)           | 0.373   |                     |      | 0.373 |
| ( 1:Section0-         | 4)           | 0.384   |                     |      | 0.384 |
| (1:Section0-          | 5)           | 0.394   |                     |      | 0.394 |
| ( 1:Section0-         | 6)           | 0.387   |                     |      | 0.387 |
| ( 1:Section0-         | 7)           | 0.392   |                     |      | 0.392 |
| (1:Section0-          | B)           | 0.335   |                     |      | 0.335 |

Figure 16: FAAST FLEX Sensitivity Levels

# 2 Create a New Project

Each time you start ASPIRE it will automatically open a new project. A project contains the detectors, pipes and holes required for a project.

The following steps explain how to add the pipe network design to a project and calculate the results.

- 1. Click the **Add Detector** icon <sup>[1]</sup> in the top toolbar.
- 2. Choose the detector properties by selecting the **Properties** tab, the following window appears:

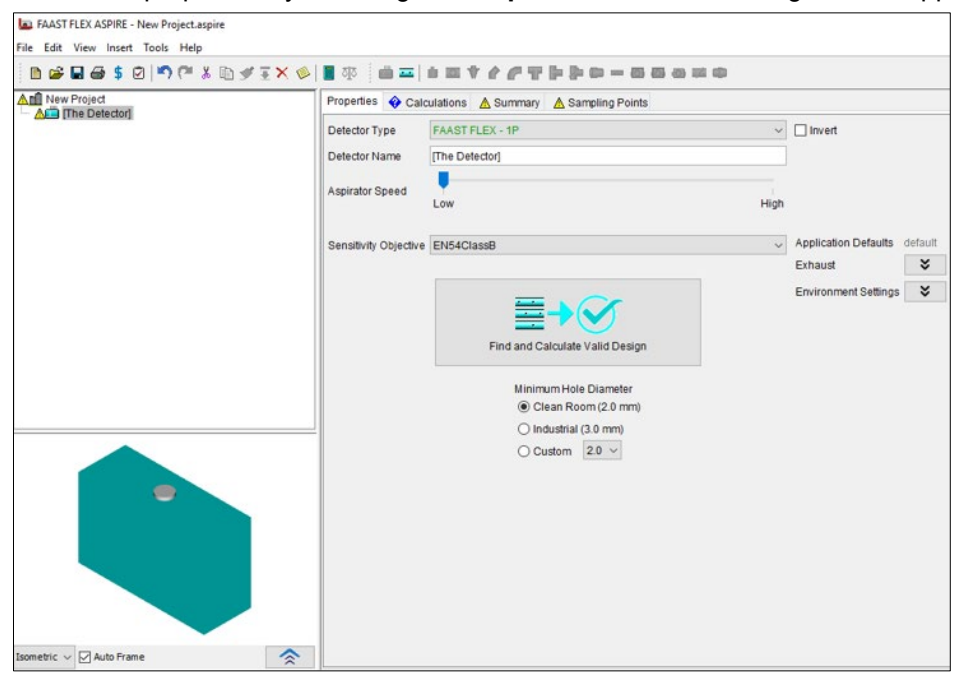

Figure 17: Detector Properties

- 3. Choose the **Detector Type**,
- 4. Choose Aspirator speed, Exhaust length and Diameter,
- 5. Choose the Sensitivity Objective,
- 6. Add the pipe(s) by clicking on its icon 🖾. The Pipe Wizard window appears, refer to Chapter 3 Pipe Wizard.
- 7. Calculate the results. Refer to Chapter 4 Calculate Results for more information.

# 3 Pipe Wizard

The Pipe Wizard automates the addition of new pipes to a detector. It will lead you through all of the steps required to configure a pipe. To access the pipe wizard select a detector, then select **Insert | Add Pipe**. Once you have completed the creation of a pipe, you can view the details of any pipe by selecting it in the tree view.

## 3.1 Pipe Network Choice

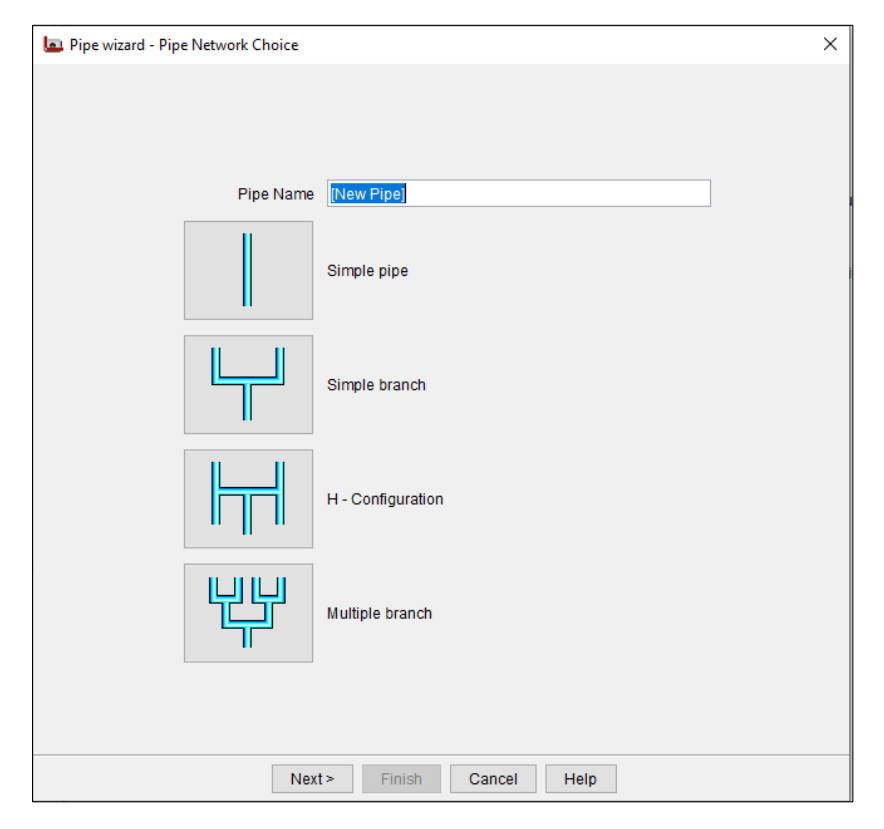

Figure 18: Pipe Wizard

Enter a Name and select which type of pipes is to be added to the detector.

- **Simple Pipe:** Pipes that may have many bends as it is simple, but you can add branches later on.
- **Simple branch:** Pipes that are used to fill in a section of a room which is not covered by other pipe work.
- **H configuration:** Pipes that are recommended for small, square rooms as they have good balance and uses less pipe than equivalent single pipes.
- **Multiple Branch:** Pipes that are used in large rooms or rooms with odd shapesFor example, we choose Simple pipe.

### 3.2 The Simple Pipe Screen of the Pipe Wizard

To access the Pipe Wizard select a detector, then select Insert | Add Pipe.

| Pipe wizard - Pipe configuration                                 | ×                                                                                                    |
|------------------------------------------------------------------|----------------------------------------------------------------------------------------------------|
| Total Pipe Length 50.0 m<br>Number of bends before 2<br>1st hole | Use pipe details screen to<br>enter bends or uneven<br>hole spacing<br>Hole Separation 4.00 m<br>First Hole Position 8.00 m<br>Number of Holes 11<br>Number of Sample Points 12 |
| Back < Next >                                                    | Finish Cancel Help                                                                                                    |

Figure 19: Simple Pipe Screen

The default configuration settings can be modified by Tools | Application defaults | Simple Pipe Wizard.

These settings allow you to configure a pipe which may have bends but does not split into more than one pipe.

- Total Pipe Length: Enter the length of the pipe.
- **Number of bends before the first hole:** Enter the number of bends before the pipe network reaches the first sample hole.
- First Hole Position: Set the distance to the first sample hole in the pipe.
- Hole Separation: Set the distance between sample holes in the pipe. If you are using a variety of different distances between holes, enter the most common distance here and manually edit the distances when the pipe wizard has finished.
- **Number of Holes:** The number of holes that will be generated based on the values you have entered. (Calculated by ASPIRE.)
- **Number of Sample Points:** This adds the endcap hole to the list of holes. (Calculated by ASPIRE.)
- Back <: Returns you to the previous screen of the pipe wizard.
- Next >: Moves you on to the next screen in the pipe wizard.
- **Finish:** Selecting this button will cause the pipe wizard to automatically accept the default values for any options which you have not already set.

### 3.3 The Pipe Properties Screen of the Pipe Wizard

To use a variety of different size hole diameters then enter the most common size in the **Hole Diameter** field and once the wizard is finished you will need to manually edit the **Sizes**.

To edit the **Sizes**, select the section of pipe in the tree view, click on the appropriate cell in the Hole Diameter column, and edit the size by entering the value, or by choosing a diameter from the drop-down list.

| 🔄 Pipe wizard - Pipe Properties | × |
|---------------------------------|---|
|                                 |   |
|                                 |   |
|                                 |   |
| - Pine configuration            |   |
| Piero Diamates 01.0             |   |
| Pipe Diameter 21.0 mm           |   |
| Capillary                       |   |
| Use capillaries                 |   |
| Tube Diameter 8.0 mm            |   |
| Tube Length 2.00 m              |   |
| Sampling Points                 |   |
| Hole Diameter 3.0 V mm          |   |
| Endcap Diameter 3.0 V mm        |   |
| Endermont .                     |   |
| Environment                     |   |
| Ambient Pressure 0 Pa           |   |
|                                 |   |
|                                 |   |
|                                 |   |
| Back < Finish Cancel Help       |   |

Figure 20: Pipe Properties Screen

#### **Pipe Configuration**

• **Pipe Diameter:** Enter the ID (Internal Diameter) of the pipe network.

#### Capillary

- Use Capillaries: Check this checkbox if you would like to use capillaries.
- Capillary Diameter: If you choose to use capillaries, enter the internal diameter of the capillaries.
- Capillary Length: If you choose to use capillaries, enter their length.

#### **Sampling Points**

- **Hole Diameter:** The standard size of holes in the pipe network. You can manually change the size of individual holes once the Pipe Wizard has finished.
- **Endcap Diameter:** The standard size of endcap holes in the pipe network. You can manually change the size of individual holes once the Pipe Wizard has finished.

#### Environment

• **Ambient Pressure:** Enter the pressure differential between the pipe network and the detector's exhaust outlet. This will be zero unless there are air-tight areas between the pipe network and detector.

# 3.4 The Pipe View

Selecting any pipe, or section of pipe, in the project tree will display the below details:

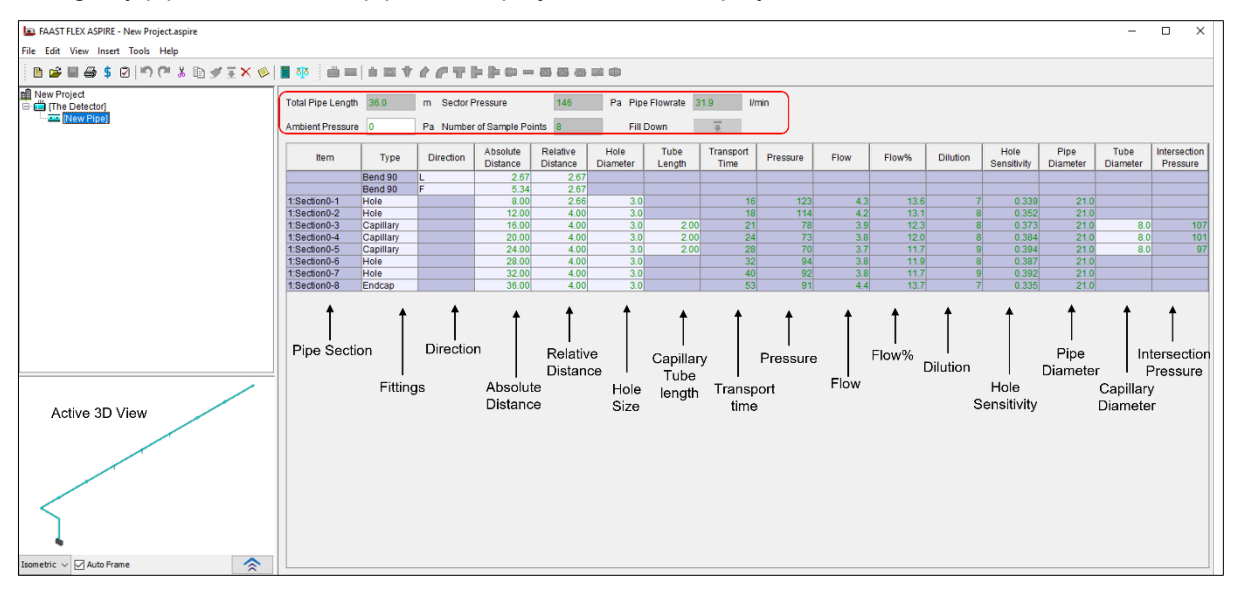

Figure 21: Pipe View

This panel displays all the calculated pipe details. The top of the panel shows pipe properties. The bottom of the panel shows the details for each section.

You can customize the columns that appear on the Pipe View display:

#### **Summary Information**

- **Total Pipe Length:** The total length of all sections of pipe. Total Pipe Length may be altered by clicking on the relevant cell in the Relative Distance column and entering a new value. The Total Pipe Length will be updated to show the new value. The total pipe length ignores sections of pipe with blocked endcaps such as those sections used for cleaning or maintenance checks.
- Sector Pressure: The suction expected at the start of the pipe.
- Pipe Flowrate: The amount of air expected to be sampled by this pipe (liters per minute).
- **Ambient Pressure:** The difference in pressure between this pipe and the detector exhaust outlet. A positive value indicates that the air pressure for the room sampled by the pipe is higher than the air pressure at the detector exhaust outlet.
- Number of Sample Points: The total number of sample points in this pipe.

#### **Detailed Information**

- Item: The name of each section of pipe.
- **Type:** Type of each item of pipe in the design. You can change holes for capillaries, and Water Traps for Endcaps by clicking on the component that you wish to change and select another component from the drop-down list.
- Direction: Indicates the direction that a bend or elbow will take.
- Absolute Distance: Distance from the start of the pipe (detector).
- **Relative Distance:** Distance relative to the previous item in the list.
- Hole Diameter: The diameter of the hole for this sampling point.
- **Capillary Length:** This changes the length of the capillary tube for this capillary. For a drop pipe this is the pipe length in the drop pipe.
- **Transport Time:** The time it will take for an air sample to move from the sample point to the detector. (Calculated by ASPIRE).
- **Pressure:** The suction pressure at the sample point. This should be at least 25 Pa. Cross drafts in the sampling area may require more suction pressure. (Calculated by ASPIRE).
- Flow: The amount of airflow from the sample point (L/min). (Calculated by ASPIRE).

- **Flow%:** The percentage of the total air flow that will come from this sample point. (Calculated by ASPIRE).
- Dilution: Dilution of the flow through sample points. The Dilution is calculated as: 1 / Flow% X 100.
- **Hole Sensitivity:** The amount of smoke required at this hole with clean air entering all other holes to cause the detector to alarm. Higher numbers indicate less sensitivity. (Calculated by ASPIRE).
- Pipe Diameter: ID (Internal Diameter) of sampling pipe.
- **Capillary Diameter:** ID (Internal Diameter) of the capillary. For drop pipes this is the pipe diameter.
- Intersection Pressure: The pressure (in Pa) at the point where the capillary intersects the pipe.

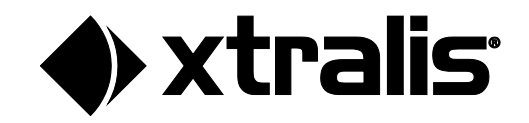

# 4 Calculate Results

After setting up the pipe network design, click Find and Calculate Valid Design to see the calculated results:

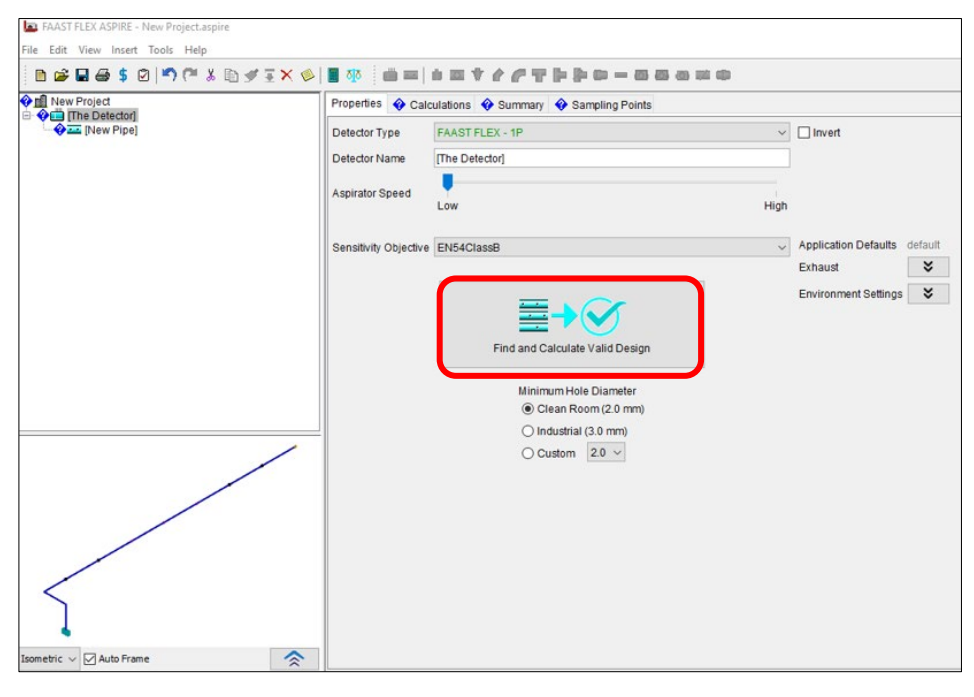

Figure 22: Calculate Results

ASPIRE will show you whether the calculations passed or failed. In this example, the calculations passed.

| New Project | Properties Calculatio               | Properties Calculations Summary Sampling Points |          |   |                            |                          |   |  |  |
|-------------|-------------------------------------|-------------------------------------------------|----------|---|----------------------------|--------------------------|---|--|--|
| [New Pipe]  | Sensitivity Objective               | EN54Cla                                         | ssB      | ~ |                            | Muto Balance             |   |  |  |
|             |                                     |                                                 |          |   | Minimum H                  | tole 2.0 mm (Clean Room) | × |  |  |
|             |                                     | Action                                          | Fire 1   | 1 |                            | 0%                       |   |  |  |
|             | Recommended<br>Thresholds (%/m)     | 0.046                                           | 0.046    |   | A solid solution may found |                          |   |  |  |
|             | Smoke at least sensitive hole (%/m) | 0.750                                           | 0.750    |   | A valid solution was round |                          |   |  |  |
|             | Balance(%)                          | Target                                          | Achieved |   |                            |                          |   |  |  |
|             | Use default target 🗹                | 70                                              | 85       |   |                            |                          |   |  |  |
|             | Endcap Usage                        | Create a Balanced Design                        |          | ~ |                            |                          |   |  |  |
|             |                                     | Limit                                           | Max      |   |                            |                          |   |  |  |
|             | Transport Time (sec)                | 90                                              | 53       |   |                            |                          |   |  |  |
|             | Extra Constraints                   | ×                                               |          |   |                            |                          |   |  |  |
|             |                                     |                                                 |          |   |                            |                          |   |  |  |
| ,           | /                                   |                                                 |          |   |                            |                          |   |  |  |
|             |                                     |                                                 |          |   |                            |                          |   |  |  |
|             |                                     |                                                 |          |   |                            |                          |   |  |  |
|             |                                     |                                                 |          |   |                            |                          |   |  |  |
|             |                                     |                                                 |          |   |                            |                          |   |  |  |
|             |                                     |                                                 |          |   |                            |                          |   |  |  |
| <           |                                     |                                                 |          |   |                            |                          |   |  |  |

Figure 23: A Valid Pipe Network Design

#### www.xtralis.com

Honeywell Products & Solutions Sarl Z.A. La Pièce 16 1180 ROLLE (SWITZERLAND)

Doc. No. 37296\_0 August 2022 The contents of this document are provided on an "as is" basis. No representation or warranty (either express or implied) is made as to the completeness, accuracy or reliability of the contents of this document. The manufacturer reserves the right to change designs or specifications without obligation and without further notice. Except as otherwise provided, all warranties, express or implied, including without limitation any implied warranties of merchantability and fitness for a particular purpose are expressly excluded.

Xtralis, the Xtralis logo, The Sooner You Know, VESDA-E, VESDA, ICAM, ECO, OSID, SENSEPOINT and FAAST are trademarks of Honeywell International Inc. and/or its subsidiaries ("Honeywell"). Other brand names mentioned herein are for identification purposes only and may be trademarks of their respective holder(s). Your use of this document does not constitute or create a licence or any other right to use any names and/or trademarks and/or labels herein. This document is subject to copyright owned by Honeywell. You may not to copy, communicate to the public, adapt, distribute, transfer, sell, modify or publish any contents of this document without the express prior written consent of Honeywell.